## GATEKEEPER

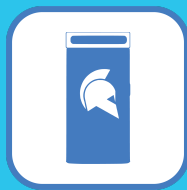

## GateKeeper Token SETUP for End Users

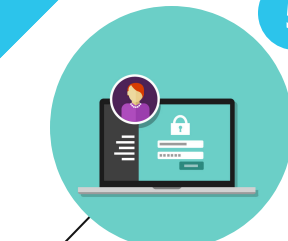

## VERIFY WINDOWS PASSWORD

### Done! No more passwords.

You're now logged in using your GateKeeper key instead of your password. From now on, just have your token with you and type the PIN to login.

## TYPE YOUR TOKEN'S TEMPORARY PIN This will be provided by your IT admin.

First time you login with your GateKeeper token, you will need: 1) Your token and the temporary PIN (like your debit card) 2) Your Windows/Mac password to set up the login.

Instantly set up your GateKeeper 2FA token to replace your Windows, Mac, website, and desktop application passwords. Login with your PIN and your token's presence.

# B Constant

## **INSERT BATTERY INTO TOKEN** CR2450 3V. Make sure it fits snuggly.

Insert the CR2450 3V lithium coin cell battery at an angle to make sure it makes proper contact with the token. You will hear a beep when the token is powered up.

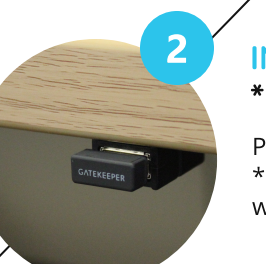

## INSERT USB SENSOR INTO COMPUTER

## \*Use more than 1 USB sensor to improve signal.

Plug in the <u>USB sensor</u> into your computer's USB port. \*Use a <u>USB extension cord</u> to get the USB into a position where it will be in direct line of sight with your token.

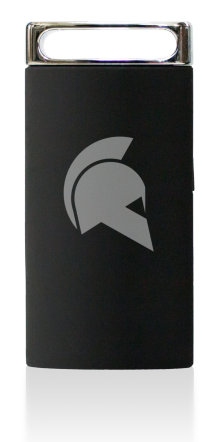

## GIVE USER A TOKEN

Each user needs a token. Each PC needs a USB.

Provide each user with a 1) GateKeeper 2FA token (with a battery) and 2) each computer with a USB sensor.

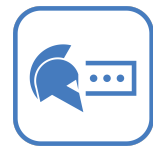

For more information regarding setting up GateKeeper Enterprise for end users, visit the knowledge base: <u>gatekeeperhelp.zendesk.com</u>

www.gkaccess.com